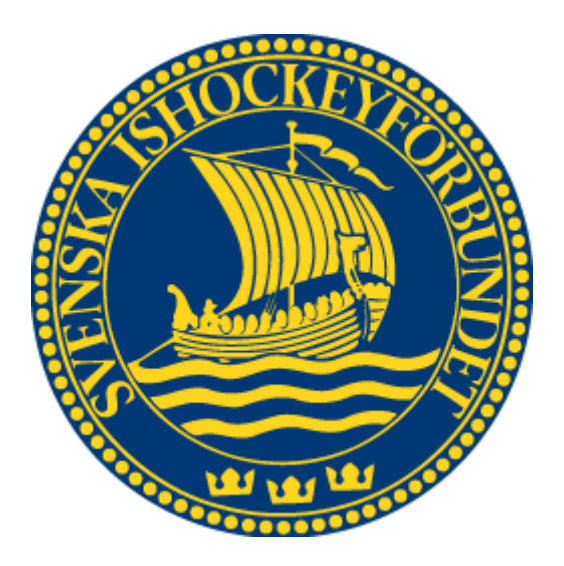

# Svenska Ishockeyförbundet Internationella Transfers

Användarhandledning

2020-07-03

|     | 1    | LOGGA IN                               |
|-----|------|----------------------------------------|
|     | 2    | ÖVERGÅNG MED BEFINTLIG ITC             |
|     |      |                                        |
| 2.1 | Köpa |                                        |
|     |      |                                        |
| 2.2 | GOD  | KÄNNA ÖVERGÅNG SOM FRÅNGÅENDE FÖRENING |
|     |      |                                        |
|     | 3    | INTERNATIONELL TRANSFER                |
|     |      |                                        |
| 3.1 | Köpa |                                        |
|     |      |                                        |
| 3.2 | VISA | КО́РТА                                 |
|     |      |                                        |
|     | 4    | ÅTERREGISTRERING AV SVENSK SPELARE     |
|     |      |                                        |
| 4.1 | Köpa |                                        |
|     |      |                                        |
| 4.2 | VISA | КӦРТА7                                 |
|     |      |                                        |
|     | 5    | TRY OUT                                |
|     |      |                                        |
| 5.1 | Ansö | ўк                                     |
|     |      |                                        |
| 5.2 | VISA | КО́РТА                                 |

## 1 Logga in

För att starta domaradministration måste du först logga in i systemet.

- 1. Starta Internet Explorer
- 2. Gå till adressen http://adm.swehockey.se
- 3. Ange användarnamn och lösenord, och tryck på knappen logga in.

| Logga in                      |
|-------------------------------|
| Användarnamn                  |
|                               |
| Lösepord                      |
|                               |
|                               |
| Logga in                      |
| Jag har glömt mitt lösenord » |

4. Om du skulle ha glömt ditt lösenord kan du klicka på länken "Jag har glömt mitt lösenord". Formuläret nedan visas. Ett mejl skickas till den e-postadress du anger, alternativt till den användare som är kopplad till den aktuella e-postadressen.

| Skicka inloggningsuppgifter |  |  |  |  |  |  |
|-----------------------------|--|--|--|--|--|--|
| Användarnamn/E-postadress   |  |  |  |  |  |  |
|                             |  |  |  |  |  |  |
|                             |  |  |  |  |  |  |
| Skicka                      |  |  |  |  |  |  |
| Logga in »                  |  |  |  |  |  |  |

# 2 Övergång med befintlig ITC

### **2.1 Köpa**

- 1. Gå till menypunkten "Int. Övergångar" under "Spelare".
- 2. Om du endast har tillgång till en förening så kommer den vara förvald, annars välj vilken förening ITC:en ska vara till.
- 3. Välj sedan övergångstypen "Övergång befintlig ITC" tryck på nästa.
- 4. Fyll sedan i uppgifter för spelare, vilken förening han tillhör samt vart spelaravtalet ska mailas efter genomförd övergång.
- 5. Tryck sedan på "Lägg till". Gör om stegen om du vill köpa flera samtidigt.
- 6. När du är redo så trycker du på "Betala ansökning".
- 7. När övergången är betald, godkänd och genomförd tillsänds ny förening spelaravtalet som fylls i av nya föreningen och spelaren och arkiveras.

#### **O.B.S!** Om du trycker på "Betala ansökning" och inte fullföljer betalningen så hittar du den under föreningens ordrar.

| Internationella Övergångar         | 📩 Manual Internationella Övergångar                  |
|------------------------------------|------------------------------------------------------|
| För förening<br>MODO Hockey [3012] | Övergångstyp<br>Övergång med befintlig ITC 🗸 Nästa » |
| - Övergång med befintlig ITC       |                                                      |
| (ååååmmdd) (nnnn)                  | <sup>Kön</sup><br>Välj ✔                             |
| Förnamn                            | Efternamn                                            |
| Senaste förening                   | Övergångsunderlag för<br>signering mailas till:      |
|                                    | Lägg till                                            |

## 2.2 Godkänna övergång som frångående förening

- 1. Gå till menypunkten "Int. Övergångar" under "Spelare".
- 2. Tryck sedan på "Visa".
- 3. Filtrera ut med önskade argument.
- 4. Tryck på "Välj".
- 5. Och tryck på knappen "Godkänn" för att godkänna övergången.

|                    | » Spelare » Int. Ör<br>Administrera Int<br>Avtalstyp<br>Välj | vergång<br>ernatior<br>🗸 | ar » Visa<br>nella Övergånga<br>Status<br>Påbörjade | r<br>V              | Till förening                   | Transi |
|--------------------|--------------------------------------------------------------|--------------------------|-----------------------------------------------------|---------------------|---------------------------------|--------|
| Hem                | F EITC-004893 -                                              | Välj sp                  | elare                                               |                     |                                 |        |
| Min sida           |                                                              |                          |                                                     |                     |                                 |        |
| Spelare            | Spelarinfo                                                   |                          |                                                     |                     |                                 |        |
| Administrera       | Förnamn                                                      | Eff                      | ernamn                                              | Födelsed<br>(ååååmn | latum Födelsenr.<br>ndd) (nnnn) |        |
| Säsongsregistrera  | test                                                         | te                       | st                                                  | 1991-07             | -16 1516                        |        |
| Övergång           | Kön<br>Väli                                                  | ~                        |                                                     |                     |                                 |        |
| Lagreg./förening   | _ •                                                          |                          | ~"                                                  |                     |                                 |        |
| Lagregistrering    | Från förening                                                |                          | Till förening                                       | 1                   |                                 |        |
| Rapporter          | Frolunda HC                                                  |                          | Brynäs IF                                           |                     |                                 |        |
| Ändra övergång     | Godkänd                                                      | $\mathbf{x}$             |                                                     |                     |                                 |        |
| Ändra avtal        | Godkann                                                      |                          |                                                     |                     |                                 |        |
| E-Övergång/Avtal   | Lagnivå<br>Välj                                              |                          | ~                                                   |                     |                                 |        |
| Int. Övergångar    | ITC-Nummer                                                   |                          |                                                     |                     |                                 |        |
| Skapa              | EIIC-004893                                                  |                          | *                                                   |                     |                                 |        |
| Visa               | 2020-07-03                                                   | utdatum                  | <b>*</b>                                            |                     |                                 |        |
| Release av spelare |                                                              | _                        |                                                     |                     |                                 |        |
| Förening 🔹         | Godkänn                                                      | Sec                      | ra Aub                                              | nut 🖷               | Ladda nar blank                 | att    |
| Tränare 🔹          | Godkann                                                      | Spa                      | Ta AVD                                              | iyi <u>A</u>        | Lauda ner blänk                 | ett    |
| Tävling 🔹          | Total antal: 152                                             |                          |                                                     |                     |                                 |        |

## 3 Internationell Transfer

#### 3.1 Köpa

- 8. Gå till menypunkten "Int. Övergångar" under "Spelare".
- 9. Om du endast har tillgång till en förening så kommer den vara förvald, annars välj vilken förening övergången ska vara till.
- 10. Välj sedan övergångstypen "Internationell transfer" och tryck på nästa.
- 11. Fyll sedan i uppgifter om spelaren.
- 12. Tryck sedan på "Lägg till". Gör om stegen om du vill köpa flera samtidigt.
- 13. När du är redo så trycker du på "Betala ansökning".
- 14. När övergången är betald skickas övergångsunderlaget ut till angiven mailadress för signering. Ifyllt övergångsunderlag mailas till <u>transfer@swehockey.se</u>.

**O.B.S!** Om du trycker på "Betala ansökning" och inte fullföljer betalningen så hittar du den under föreningens ordrar.

| Internationella Övergångar                                                                                                    | 📩 Manual Internationella Övergår        | ngar      |
|----------------------------------------------------------------------------------------------------|-----------------------------------------|-----------|
| För förening<br>MODO Hockey [3012]                                                                                              | Övergångstyp<br>Internationell Transfer | ✓ Nästa » |
| <ul> <li>Internationell Transfer</li> <li>Namngiven spelare</li> <li>Födelsedatum - Födelsenr.<br/>(ååååmmdd) (nnnn)</li> </ul> | Kön<br>Välj                             | •         |
| Förnamn<br>Övergångsunderlag för<br>signering mailas till:                                                                      | Efternamn                               |           |
|                                                                                                    |                                         | Lägg till |

#### 3.2 Visa köpta

- 6. Gå till menypunkten "Int. Övergångar" under "Spelare".
- 7. Tryck sedan på "Visa".
- 8. Filtrera ut med önskade argument.
- 9. Sedan ser du statusen för alla internationella transfers du köpt.

| Administrera                        | Internationella | Övergångar               |                      |                     |               |                            |            |           |                                |
|-------------------------------------|-----------------|--------------------------|----------------------|---------------------|---------------|----------------------------|------------|-----------|--------------------------------|
| Avtalstyp<br>Välj<br>Total antal: 2 | Statu<br>▼ Påt  | <sup>is</sup><br>började | Till fören<br>MODO H | ing<br>lockey [301; | Transfernr.   | Födelsedatum<br>(ååååmmdd) | Förnamn    | Efternami | n ✔<br>Nuvarande<br>säsong Sök |
|                                     | Förening        | Nummer                   | Födelsedatum         | Efternamn           | Förnamn       | Status                     | Ändrad     |           |                                |
| Välj Ändra                          | MODO Hockey     |                          |                      | Chasesund           | Anna Beatrice | Skickad till klubb         | 2020-07-21 | Ta bort   |                                |
| Välj Ändra                          | MODO Hockey     |                          |                      |                     | Hannah Elisa  | Skickad till klubb         | 2020-07-21 | Ta bort   |                                |

## 4 Återregistrering av svensk spelare

#### 4.1 Köpa

- 1. Gå till menypunkten "Int. Övergångar" under "Spelare".
- 2. Om du endast har tillgång till en förening så kommer den vara förvald, annars välj den förening du ska ansöka för.
- 3. Välj sedan övergångstypen "Återregistrering av svensk spelare" tryck på nästa.
- 4. Fyll i så mycket information som du vet för att få det ifyllt på blanketten du får senare.
- 5. Tryck sedan på "Lägg till". Gör om stegen om du vill köpa flera samtidigt.
- 6. När du är redo så trycker du på "Betala ansökning".
- 7. När övergången är godkänd av administratör skickas spelaravtal ut till föreningen för signering och arkivering.

#### **O.B.S!** Om du trycker på "Betala ansökning" och inte fullföljer betalningen så hittar du den under föreningens ordrar.

| Internationella Övergångar                                                                                                    | 📩 Manual Internationella Övergångar             |           |
|----------------------------------------------------------------------------------------------------|-------------------------------------------------|-----------|
| För förening<br>MODO Hockey [3012]                                                                                                    | Övergångstyp<br>Återregistrering av svensk sp 🗸 | Nästa »   |
| Återregistrering av svensk spelare -     Födelsedatum - Födelsenr.     (ååååmmdd) (nnnn)     Förnamn     Övergångsunderlag för     signering mailas till: | Kön<br>Välj v<br>Efternamn                      |           |
|                                                                                                    |                                                 | .ägg till |

#### 4.2 Visa köpta

- 10. Gå till menypunkten "Int. Övergångar" under "Spelare".
- 11. Tryck sedan på "Visa".
- 12. Filtrera ut med önskade argument.
- 13. Sedan ser du statusen för alla Återregistrering av svensk spelare du köpt.

| Administrera   | Internation | nella Övergångar    |              |                      |             |                            |            |          |                 |
|----------------|-------------|---------------------|--------------|----------------------|-------------|----------------------------|------------|----------|-----------------|
| Avtalstyp      | ring av 🗸   | Status<br>Påbörjade | Till förer   | ning T<br>IK [11680] | Transfernr. | Födelsedatum<br>(ååååmmdd) | Förnamn    | Efternam | n Vuvarande Sök |
| Total antal: 1 |             |                     |              |                      |             |                            |            |          |                 |
|                | Förening    | Nummer              | Födelsedatum | Efternamn            | Förnamn     | Status                     | Ändrad     |          |                 |
| Välj Ändra     | Brunflo IK  | RSS-005413          |              |                      | Daniel      | Skickad till klubb         | 2020-09-28 | Ta bort  |                 |

## 5 Try Out

#### 5.1 Ansök

- 1. Gå till menypunkten "Int. Övergångar" under "Spelare".
- 2. Om du endast har tillgång till en förening så kommer den vara förvald, annars välj den förening du ska ansöka för.
- 3. Välj sedan övergångstypen "Try Out" tryck på nästa.
- 4. Fyll i så mycket information som du vet.
- 5. Tryck sedan på "Lägg till". Gör om stegen om du vill ansöka om flera samtidigt.
- 6. När du är redo så trycker du på "Skapa ansökning".
- En administratör tar sedan ett beslut om det blir en Try Out eller inte. Du kommer få ett mail där det står att du fått en betalningspost i varukorgen för just dom Try Outs:en. Gå sedan in och betala dom för att göra klart ansökan.

| Internationella Öv            | /ergångar            |                        |     |              |            |           |
|-------------------------------|----------------------|------------------------|-----|--------------|------------|-----------|
| Till förening                 | ć                    | Övergångstyp           |     |              |            |           |
| MODO Hockey [30               | 012]                 | Try Out                |     | Nästa »      | •          |           |
| Try Out                       |                      |                        |     |              |            |           |
| Födelsedatum -<br>(åååååmmdd) | Födelsenr.<br>(nnnn) | <sup>Kön</sup><br>Välj |     | •            |            |           |
| Nationalitet<br>Välj          | •                    |                        |     |              |            |           |
| Förnamn                       |                      | Efternamn              |     |              |            |           |
| Från land                     |                      | Från förening          |     |              |            |           |
| Välj                          | •                    |                        |     |              |            |           |
| Lagnivå                       |                      |                        |     |              |            |           |
| Välj                          | •                    |                        |     |              |            |           |
| Startdatum*                   |                      |                        |     |              |            |           |
|                               |                      |                        |     |              |            |           |
|                               |                      |                        |     |              |            | Lägg till |
| Тур                           | Födelsedatun         | n Namn                 | Kön | Nationalitet | Från klubb |           |
| Try Out                       |                      | Didrik Karlsson        | M   |              |            | Ta bor    |
|                               |                      |                        |     |              |            |           |

## 5.2 Visa köpta

- 2- Gå till menypunkten "Int. Övergångar" under "Spelare".
- 3- Tryck sedan på "Visa".
- 4- Filtrera ut med önskade argument.
- 5- Sedan ser du statusen för alla Try Outs som du ansökt om.

| Sök |
|-----|
|     |
|     |
|     |
|     |